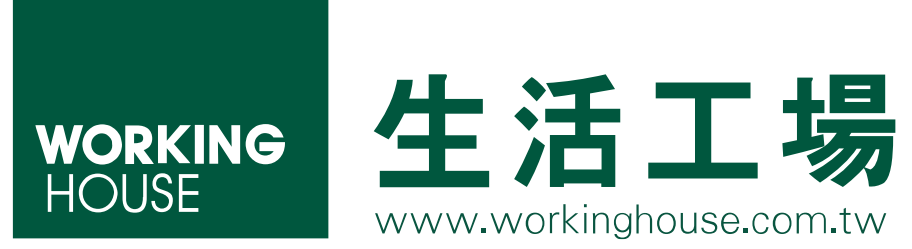

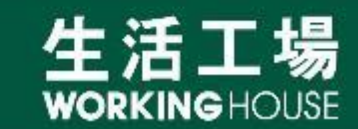

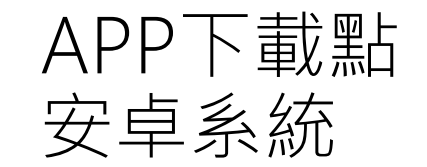

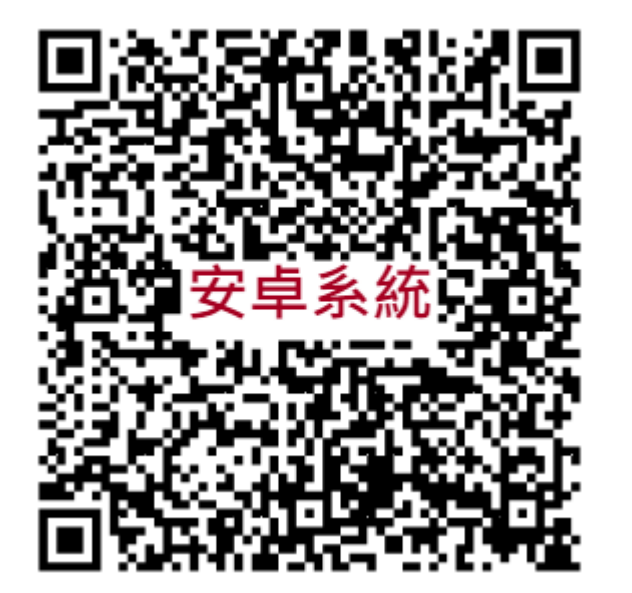

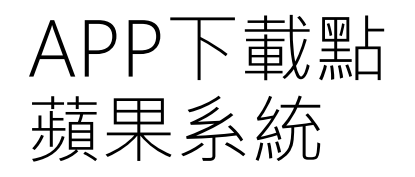

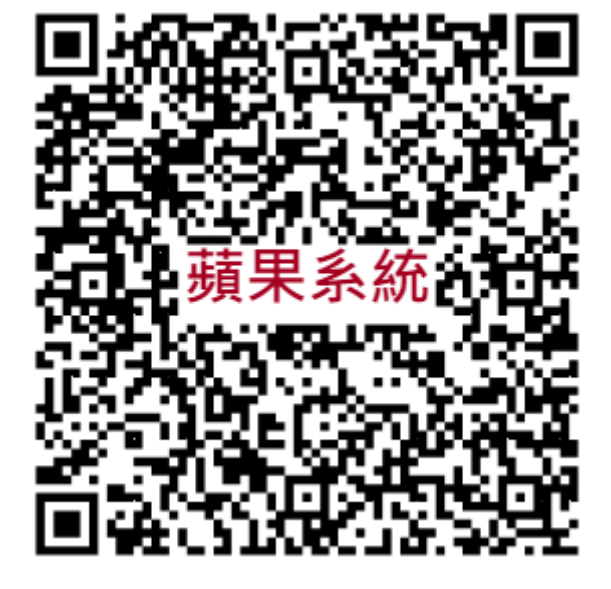

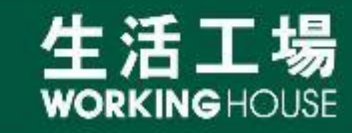

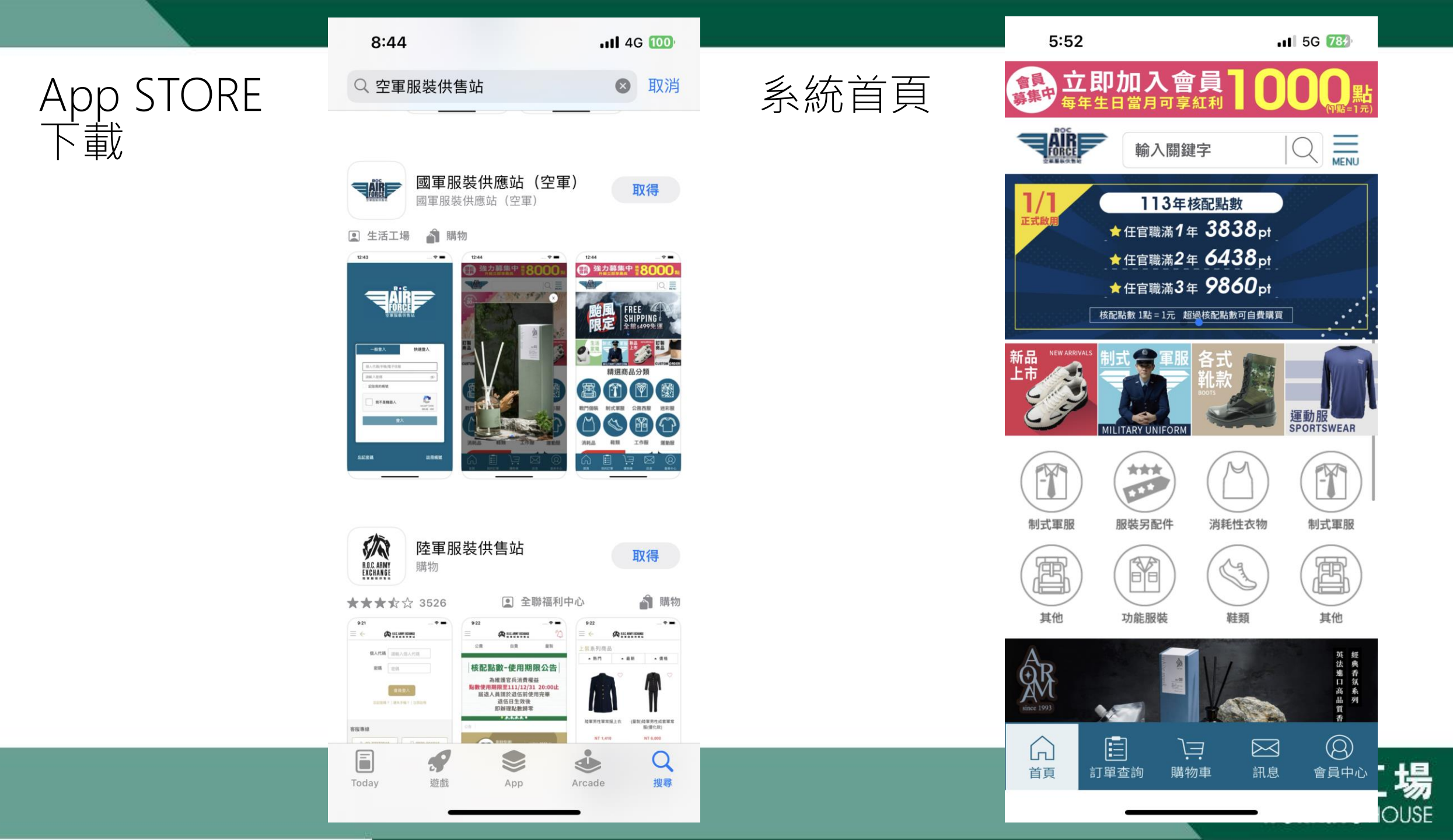

未登入時僅可 瀏覽首頁

| 5:52                                                                                                    | <b>11</b> 5G 783 |        | 9:00                   | <b>111</b> 5G 100 |
|----------------------------------------------------------------------------------------------------|------------------|--------|------------------------|-------------------|
| 會<br>臺<br>臺<br>基<br>中<br>生<br>日<br>當<br>月<br>可<br>享<br>紅<br>秋<br>一<br>夏<br>一<br>一<br>一<br>四<br>加<br>入<br>會<br>夏<br>一<br>二<br>二<br>一<br>一<br>一<br>一<br>一<br>一<br>一<br>一<br>一<br>一<br>一<br>一<br>一 |                  | 登入後方可進 | 會員<br>事中<br>每年生日當月可享紅利 |                   |
| 輸入關鍵字                                                                                                    |                  | 行購物行為  | 輸入關鍵字                  |                   |
| 1.10m<br>消<br>我的帳號                                                                                                    |                  |        | 1/ 我的帳號                |                   |
| 送 您尚未登入                                                                                                    | 登入               |        | () Miko                | 登出                |
| wor 館別分類<br>፲페                                                                                                    |                  |        | ☆ 核配點數                 | 198270 pt         |
| 新品<br>上市 軍裝                                                                                                    | _                |        | 新品<br>上市 🦳 追蹤商品        | >                 |
| と制式軍服                                                                                                    | 服裝另配件            |        | 館別分類                   |                   |
| 其他                                                                                                    | 功能服裝             |        | 軍裝                     | +                 |
| 制: 鞋類                                                                                                    | 消耗性衣物            |        | 制:生活百貨                 | +                 |
| 生活百貨                                                                                                    | +                |        | 日 服務據點                 | >                 |
| 服務據點                                                                                                    | >                |        | 1<br>註冊會員方法說明          |                   |
| 全式<br>store I                                                                                                    |                  |        | 會員服務條款                 |                   |
|                                                                                                    |                  |        |                        |                   |
|                                                                                                    |                  |        |                        |                   |
|                                                                                                    |                  |        |                        | WORKINGHOUSE      |

右下方會員中 心選擇註冊帳 號

| 8:   | :58                                        | <b></b> 4G 100                                                      |
|------|--------------------------------------------|---------------------------------------------------------------------|
|      |                                            | TREE<br>RCE<br>RCE<br>RCE<br>RCE<br>RCE<br>RCE<br>RCE<br>RCE<br>RCE |
|      | 一般登入                                       | 快速登入                                                                |
| 1    | 固人代碼/手機/電子信                                | 箱                                                                   |
|      | 青輸入密碼                                      | ЧЪ                                                                  |
|      | 記住我的帳號                                     |                                                                     |
| [    | 我不是機器人                                     | reCAPTCHA<br>隱私權 · 條款                                               |
|      | ŝ                                          | 登入                                                                  |
|      |                                            |                                                                     |
| 若您使」 | <b>忘記密碼</b><br>用APP,即表示同意服裝<br>註冊或登入問題,請撥: | <u>註冊帳號</u><br>责供售供售站(空軍)APP之使用規範<br>打本站服務熟線:0809-095-0 <u>08</u>   |
|      |                                            |                                                                     |

會員

8:59 ...II 4G 100 第一次使用 會員募集中 立即加入會員 日當月可享紅利 需進行註冊 輸入關鍵字 註冊會員 <註冊身分 空軍袍澤 空軍寶眷或民眾 個人代碼 (若 您尚未取得個人代碼,請向服務單位申 辦) 請輸入您的個人代碼(8-12位英文數字) 2 我不是機器人 reCAPTCHA 輸入密碼後 隱私權 - 條款 點需選驗證 開通密碼 請輸入開通密碼 驗證  $(\underline{\otimes})$ Ϊ  $\bowtie$  $\square$ 首頁 訂單查詢 購物車 訊息 會員中心 場

WORKINGHOUSE

會員基本資料 輸入及密碼設 定(需12字含大 小寫英文數字 及特殊字元

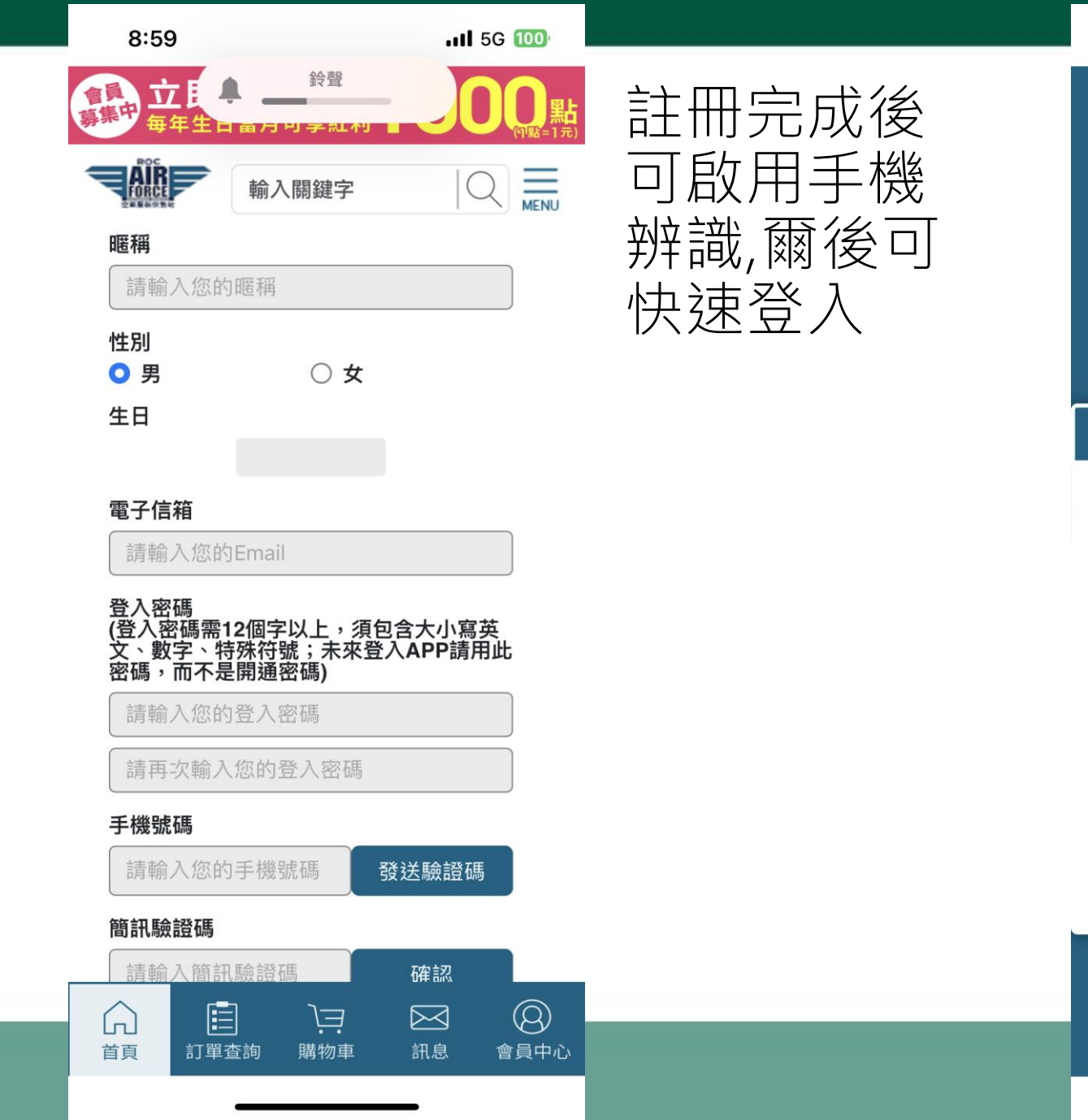

.II 5G 100

9:00

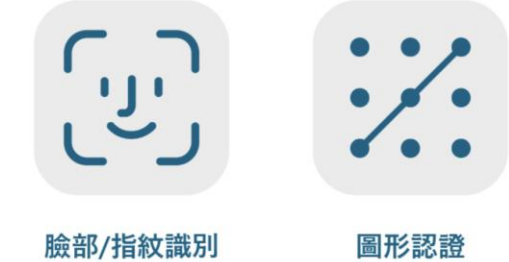

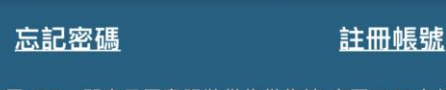

若您使用APP,即表示同意服裝供售供售站(空軍)APP之使用規範 若您有註冊或登入問題,請撥打本站服務熱線:0809-095-008 9:12

.II 5G 100

9:08

...II 5G 100

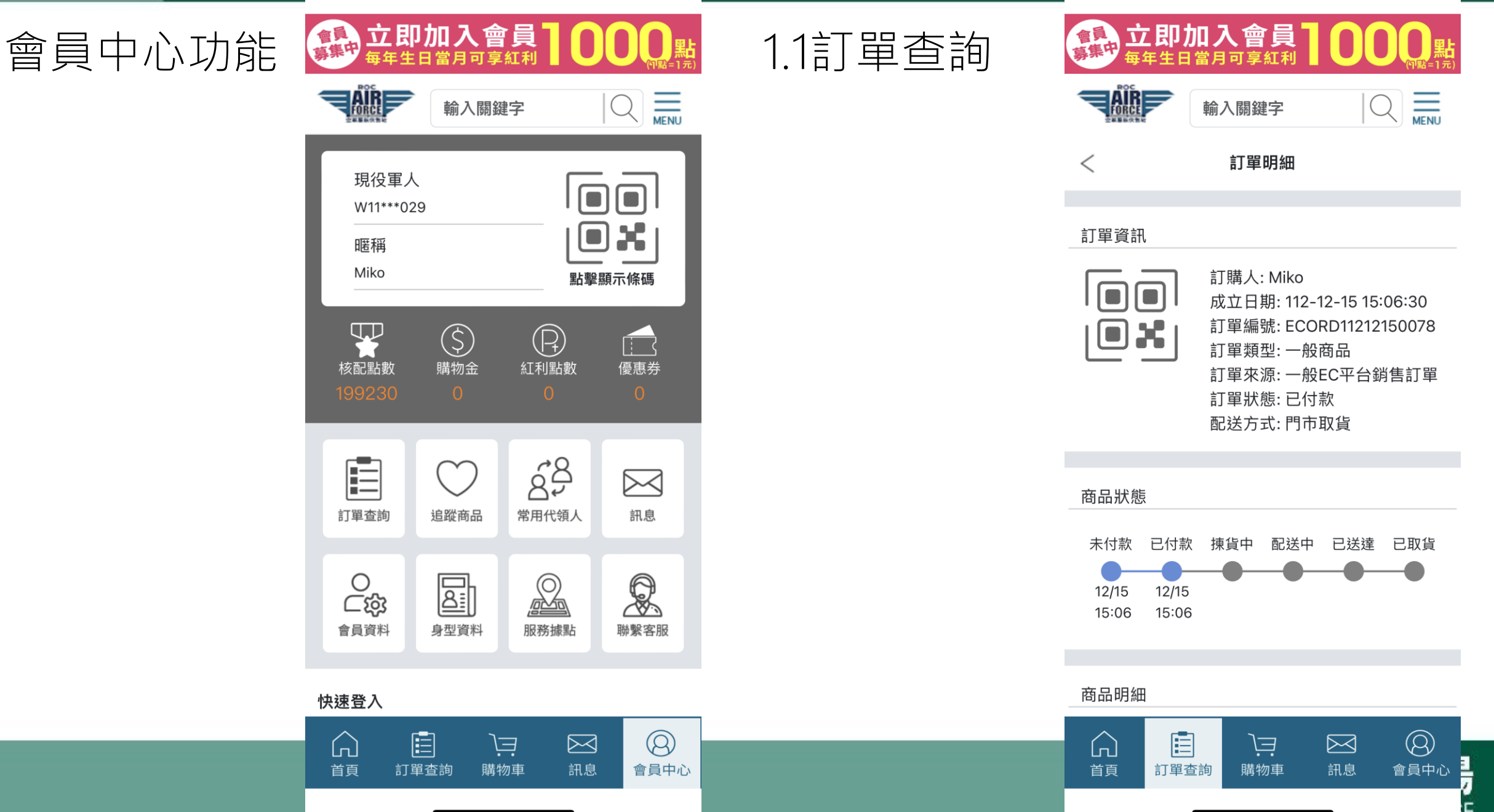

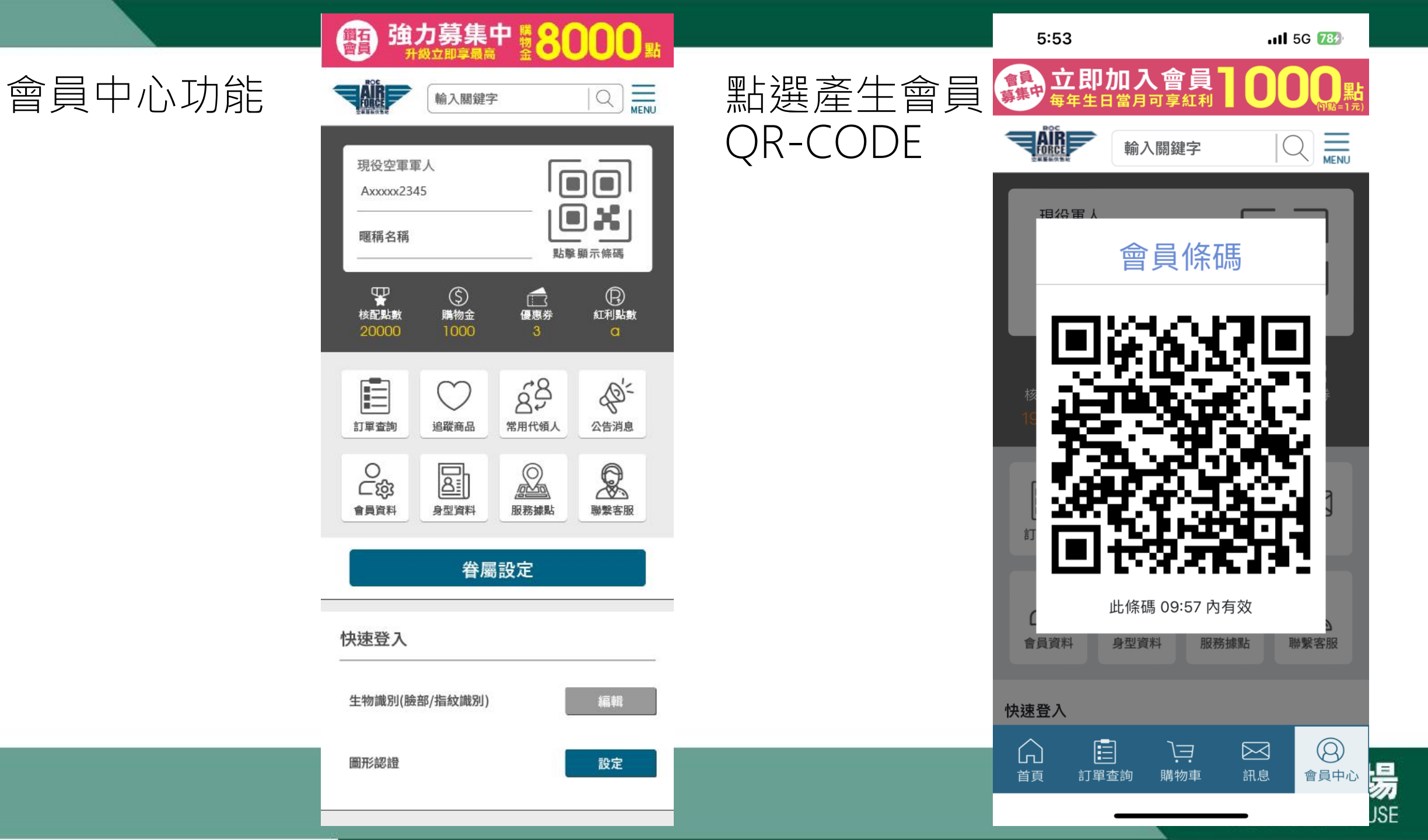

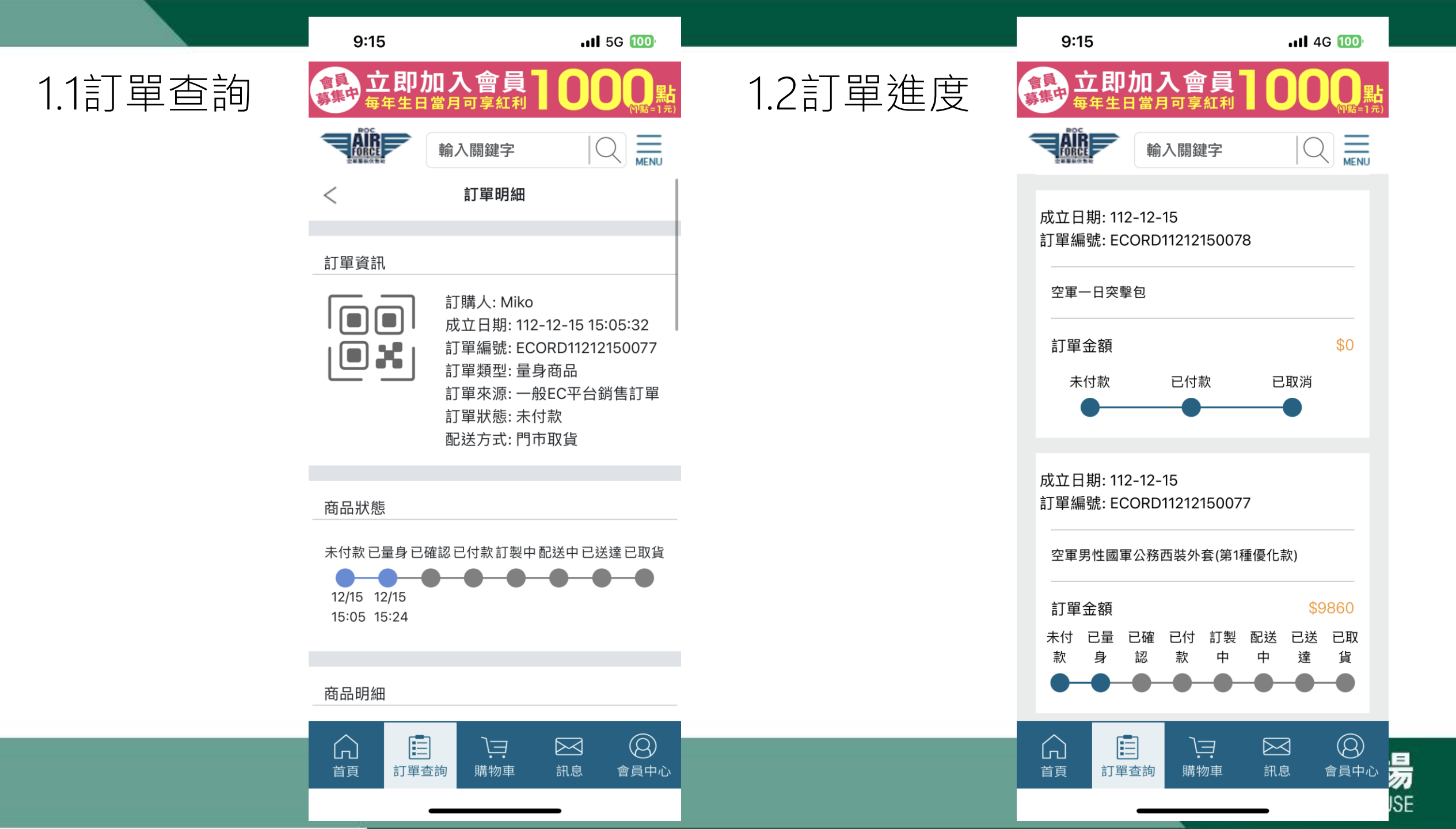

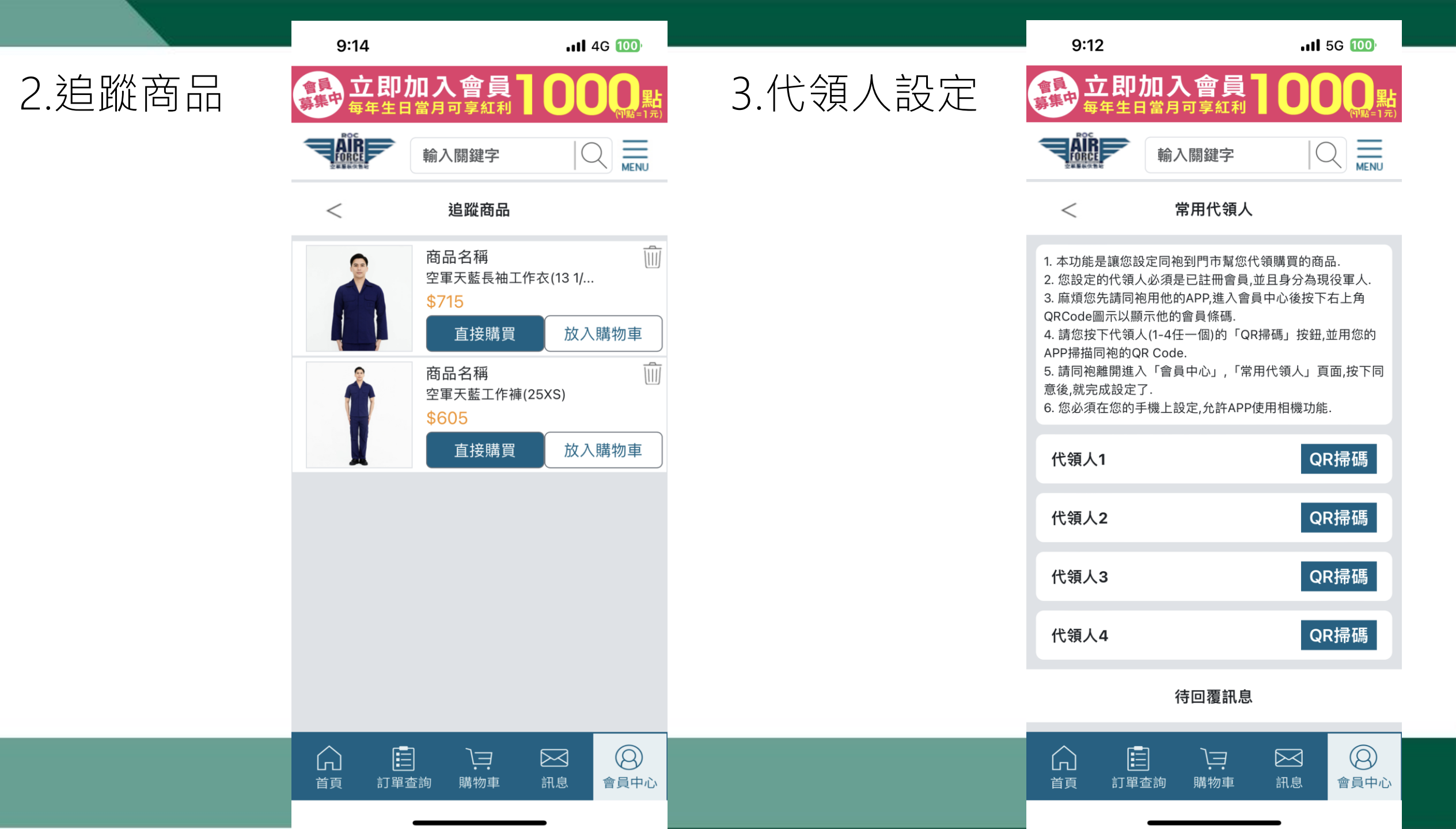

4.1訊息通知

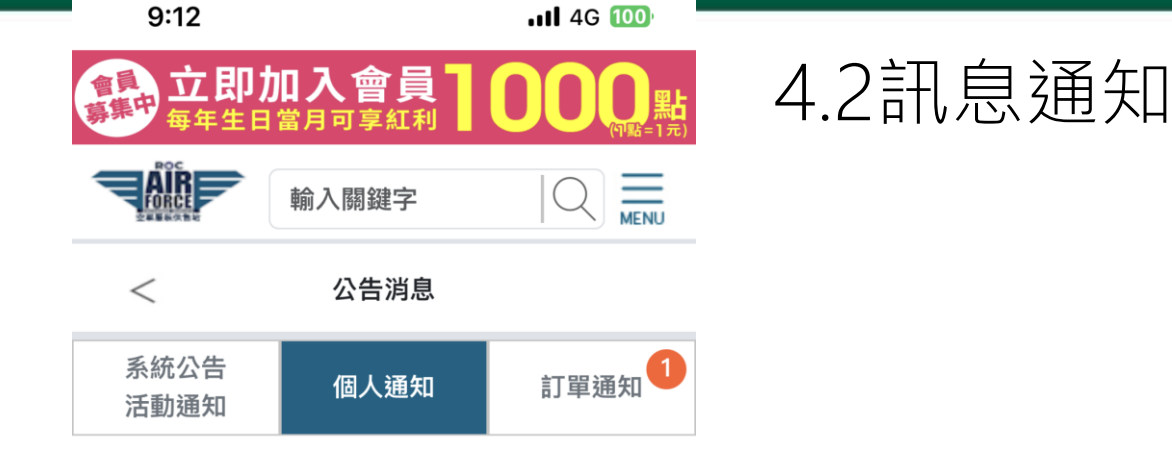

設定代領人(已讀) WillC已設定您為代領人,請前往確認,謝謝!

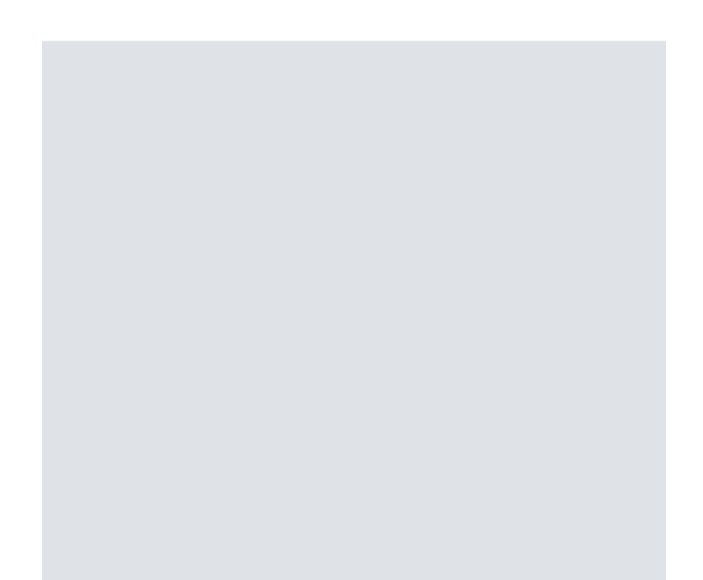

ĴΞ

購物車

 $\square$ 

訊息

 $(\underline{2})$ 

會員中心

訂單查詢

 $\bigcirc$ 

首頁

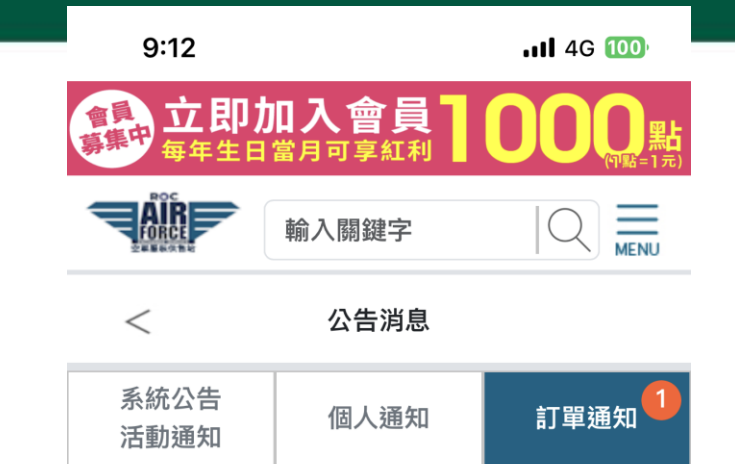

## [國軍服裝供售站]量製訂單提醒 – 請記得於2023 年12月15日17:00 前往[大直勇固樓旗艦店]丈量 身型,以利製作

敬愛的Miko袍澤您好,您預約於12月15日15時於[國軍服 裝供售站]成立訂單,訂單編號為 ECORD11212150077,提醒您排出時間前往[大直勇固 樓旗艦店](地址:臺北市中山區北安路409號(勇固樓1樓, 電話(02)2533-8975)由專業人員為您量製身型,國軍 服裝供售站(空軍)敬上。

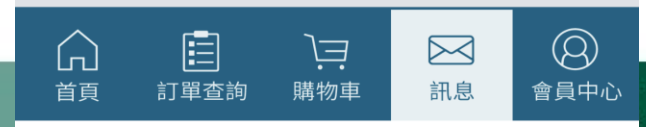

WORKINGHOUSE

|         | 5:54                                      | <b>11</b> 5G (783) |         | 9:13                                     | . <b>!</b> 4G 100  |
|---------|-------------------------------------------|--------------------|---------|------------------------------------------|--------------------|
| 5.1會員資料 | 會員<br>京集中 <b>立即加入會員</b><br>事集中 每年生日當月可享紅利 |                    | 5.2會員資料 | 章章 <b>立即加入</b><br>事事 每年生日當月可             |                    |
|         | 輸入關鍵字                                     |                    |         | 輸入層                                      | 朝鍵字                |
|         | <b>暱稱</b><br>– Miko                       | 編輯                 |         | 常用收件地址                                   | 新增                 |
|         | 國軍個人代碼<br>- W11***029                     |                    |         | 常用收件地址 1                                 | 編輯  刪除             |
|         | 生日<br>- 63.05.08                          |                    |         | 收件入姓名: 097*<br>收件人手機: 097*<br>收件人地址: 新北行 | ***975<br>市汐止區新台五路 |
|         | <b>電子信箱</b><br>– Mikoman1222@gmail.com    | 為扁車呈               |         | 快速登入                                     |                    |
|         | <b>手機號碼</b><br>− 097****975 < 已認證         | 編輯                 |         | 生物識別(臉部/指紋識別                             | 别) 設定              |
|         | 市話                                        | 編輯                 |         | 圖形認證                                     | 設定                 |
|         | 常用手機載具<br>-                               | 約局車員               |         | 密                                        | 碼變更                |
|         | 常用收件地址                                    | 新增                 |         |                                          | 除無號                |
|         | 常用收件地址 1                                  | 編輯                 |         |                                          | אונ איזיאק         |
|         |                                           | 記息 會員中心            |         |                                          |                    |

## WORKINGHOUSE

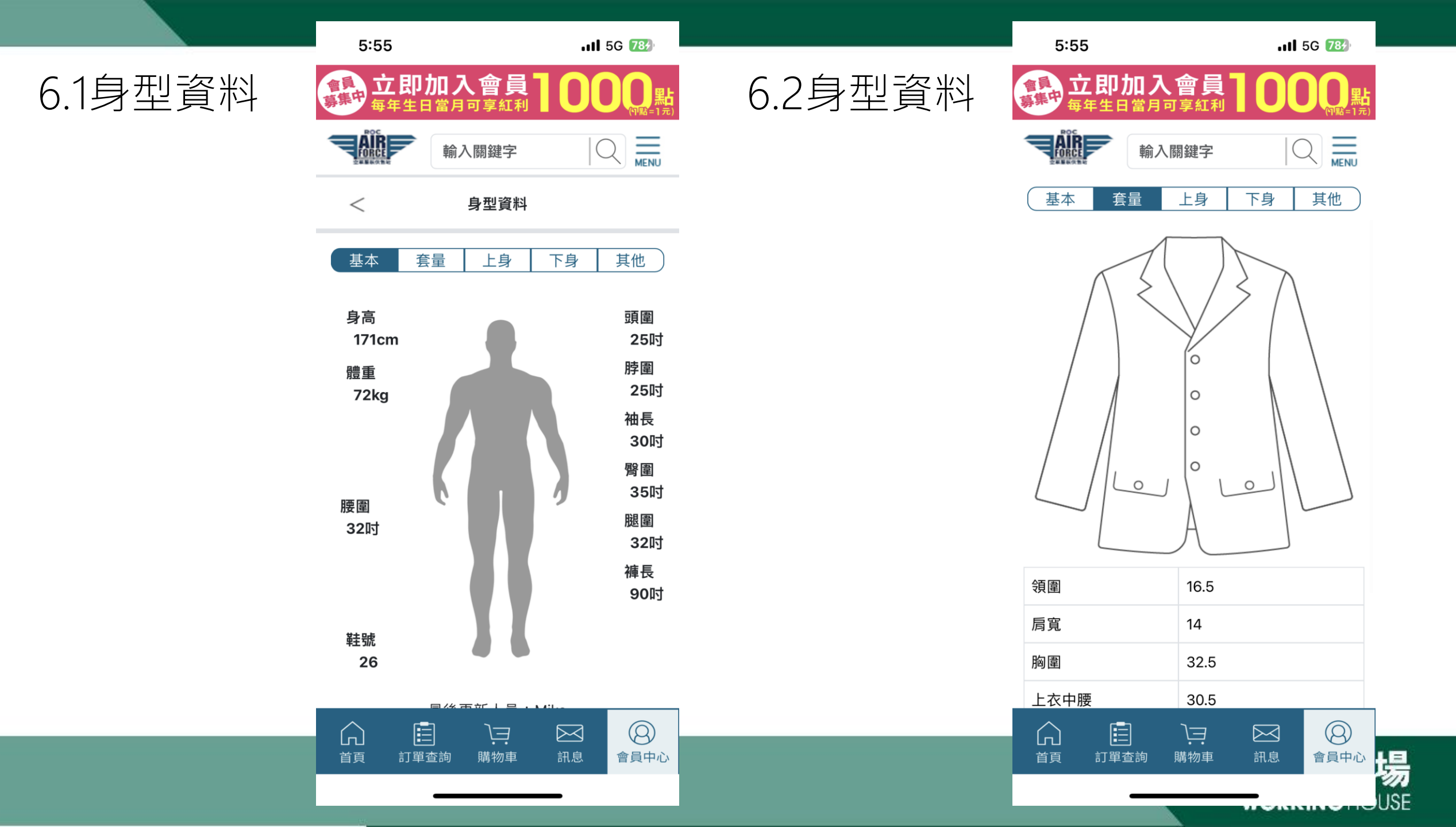

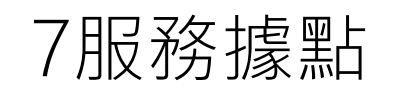

| 9:14                       |                                  | ••     | <b>il</b> 5G 100 |      |   |
|----------------------------|----------------------------------|--------|------------------|------|---|
| 會員 立即力<br>募集中 每年生日         | <b>口入會員</b><br><sup>當月可享紅利</sup> | 10     |                  | 8常用問 | 題 |
|                            | 輸入關鍵字                            |        |                  |      |   |
| <                          | 服務據點                             |        |                  |      |   |
| 臺北市                        |                                  |        | —                |      |   |
| 大直勇固樓                      | 旗艦店                              |        |                  |      |   |
| 銷售 取                       | 貨 退貨                             | 量身     | 修補               |      |   |
| V N                        | / V                              | V      | v                |      |   |
| 服務時間<br>し(02)2533<br>〇臺北市中 | 3–8975<br>山區北安路409號              | 虎(勇固樓1 | <b>十</b><br>樓    |      |   |
| ■ 欣欣百貨店                    | 前(北市)                            |        |                  |      |   |
| 銷售 取                       | 貨 退貨                             | 量身     | 修補               |      |   |
| V                          | / V                              | V      |                  |      |   |
| 服務時間                       | 5618<br>山區林森北路24                 | 7號B1   | +                |      |   |
|                            | )ìÌ                              |        | 8                |      |   |
| 首頁 訂單查                     | [詞] 購物車                          | 訊息     | 會員中心             |      |   |
|                            |                                  | _      |                  |      |   |

5:56 .II 5G 789 **立即加入會員** 每年生日當月可享紅利 會員 嘉集中 輸入關鍵字 聯繫客服 < 服務類型 訂購問題 V 請選擇 ✔ 訂購問題 會員問題 點數問題 量身問題 配送問題 2 APTCHA 其他問題 ム權 - 條款 重新填寫 確認送出 8  $\widehat{}$  $\bowtie$ Ϊ 會員中心 首頁 訂單查詢 購物車 訊息 昜 WORKINGHOUSE

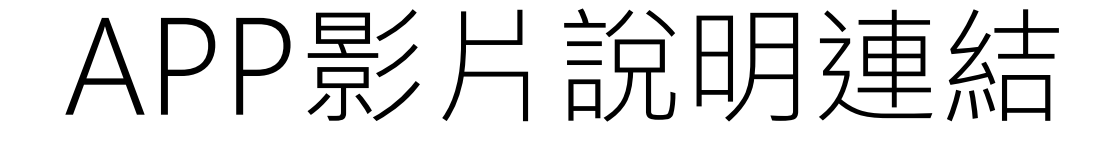

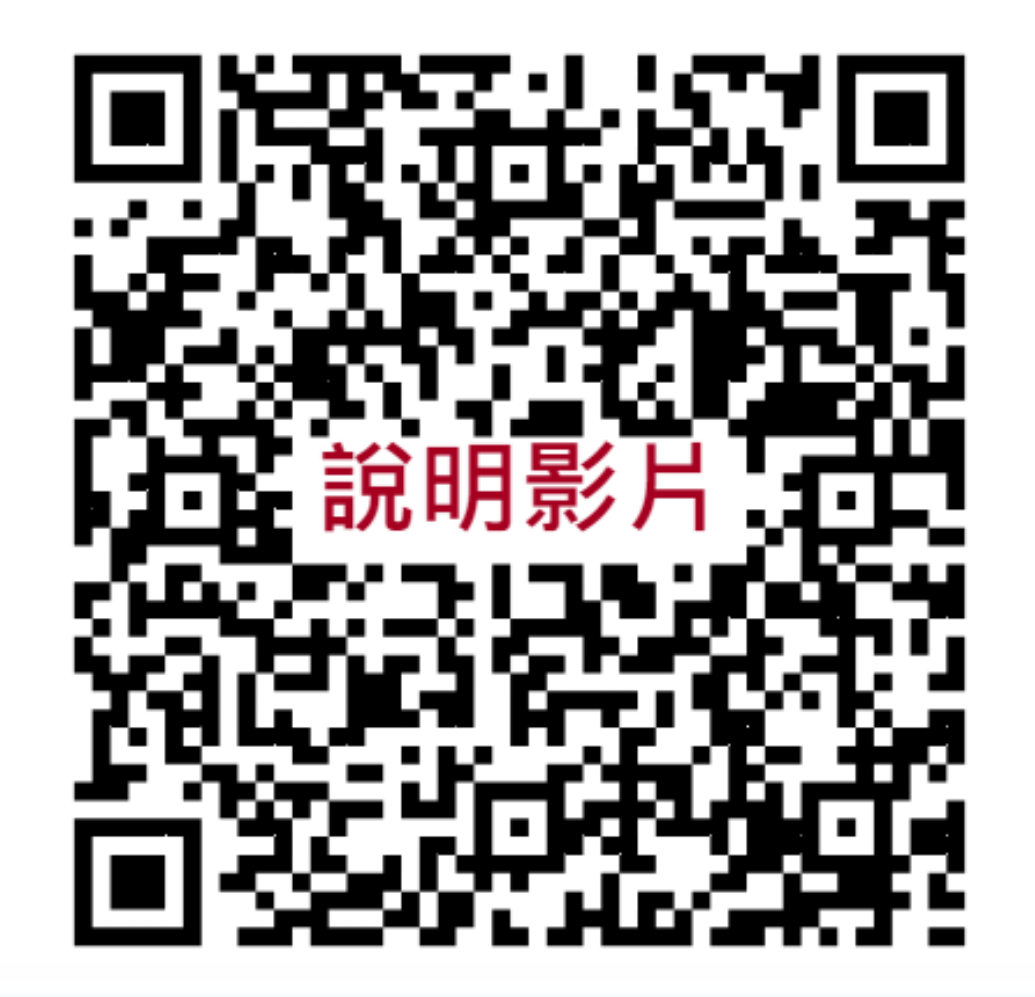

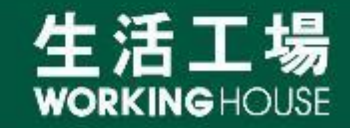